# 02 Shop Flow / Main Navigation

| A1                 |                                                      | A4                                | A3                                |
|--------------------|------------------------------------------------------|-----------------------------------|-----------------------------------|
| Site               | Hello Mark. Get 15% Off your order today. Use coupon | code <b>THANKS</b> .              | Remember - Account - Cart         |
| Shop Departments - | Q A2                                                 | Search                            | f 😕 👫 🕈                           |
| Site               |                                                      |                                   | Remember <b>Sign-In</b> Cart      |
| Shop Departments - | Q                                                    | Search                            | Sign-in ►<br>Register ►           |
| Shop Departments - | Q                                                    | Search                            | Track Orders ><br>Order History > |
|                    |                                                      |                                   | Sign Out >                        |
| Site               | Hello Mark. Get 15% Off your order today. Use coupon | code <b>THANKS</b> .              | A7<br>Remember - Account - Cart   |
| Shop Departments - | Q                                                    | Lorem ipsum<br>More items like th | dolor 🗙 😨                         |
| Category 01 >      | <b>B</b> 3                                           | Lorem ipsum<br>More items like th | dolor 🗙 😨                         |
| Category 03        | Menu Title View All >                                | Lorem ipsum                       | dolor                             |

## Notes:

A | Header Content

01. Site branding will be prominent, but unobtrusive, in keeping with the trend away from tall, banner-style headings.

02. Site search is featured persistently in the header as well, providing a fast means of reaching deeper site content.

03. Customer login and shopping cart options are also accessible from the header. The state of these menu items can vary depending on login status.

04. Logged in account holders will receive custom greetings and promotional messages in this space. The message can be converted to a Customer Registration CTA when users are logged out, or it can be hidden all together. It can also display a static banner when necessary.

05. Customer login features "Sign In" and "Register" options pre login.

06. Customer login text changes to "Account" post login. Menu features Account options post login.

07. Recently remembered items can be viewed in a small dropdown menu.

**B** | Navigation

01. Navigation of the site's catalog content begins with a large, easily accessible "Shop Departments" button/heading.

02. Product categories are listed in the dropdown. The dropdown is persistent on top-level pages (Homepage & All Categories page).

03. Each category in the dropdown navigation also has a flyout that displays its associated subcategories.

#### C | Footer Content

01. A small link directory provides access to

| Category 04 > | Sub Category 01 ▸ | Sub Category 11 ► |
|---------------|-------------------|-------------------|
| Category 05 ► | Sub Category 02 ► | Sub Category 12 ► |
| Category 06   | Sub Category 03 ► | Sub Category 13 ► |
| Category 07   | Sub Category 04 ► | Sub Category 14 ► |
| Category 07 V | Sub Category 05 ► | Sub Category 15 ► |
|               | Sub Category 06 ► | Sub Category 16 ► |
| Category 09 > | Sub Category 07 > | Sub Category 17 ► |
| Category 10 ► | Sub Category 08 ► | Sub Category 18 ► |
|               | Sub Category 09 ► | Sub Category 19 > |
|               | Sub Category 10 ► | Sub Category 20 > |

| Add All To Cart > | Clear All > |
|-------------------|-------------|
|-------------------|-------------|

Customer Center & Information pages.

02. This set of social links will allow users to follow the site's updates on Facebook, Twitter, Google+ or via RSS feed.

03. Users can sign up to receive site news via email here.

04. Footer links provide access to the main category navigation without having to scroll back up to the top of the page.

| Static Ad Block (Dynamic HTML)  |                                    |                                  |                                  |                                  |                             |  |
|---------------------------------|------------------------------------|----------------------------------|----------------------------------|----------------------------------|-----------------------------|--|
|                                 | About "Site"                       | Site Links                       | Site Links                       | Site Links                       | Subscribe to Our Newsletter |  |
| Recent/Featured<br>Testimonials | Customer Service ><br>Contact Us > | Content Link ›<br>Content Link › | Content Link ›<br>Content Link › | Content Link ><br>Content Link > | Enter Your Email            |  |

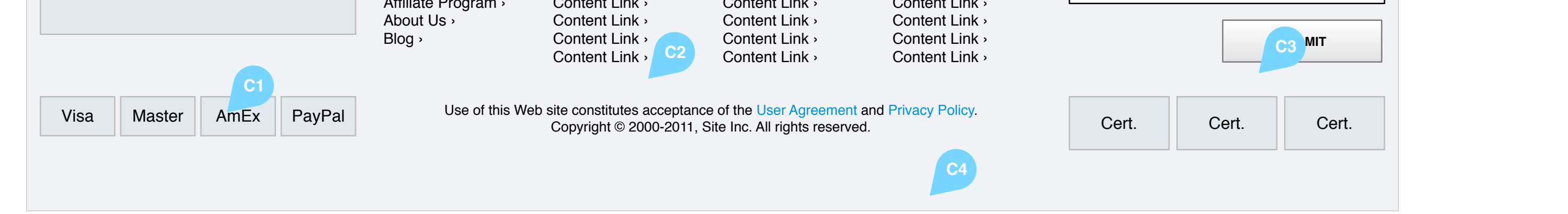

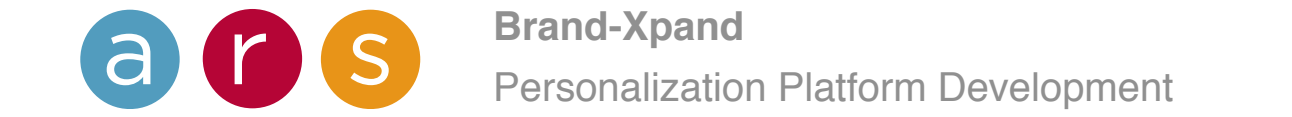

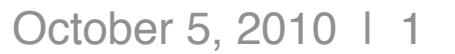

# 03 Shop Flow / Homepage

|                                                    |                                                          | Static Ad                                                | Block (Dynamic HTM                                       | L)                                                       |                                                          |                                                          |                                                                                                    |
|----------------------------------------------------|----------------------------------------------------------|----------------------------------------------------------|----------------------------------------------------------|----------------------------------------------------------|----------------------------------------------------------|----------------------------------------------------------|----------------------------------------------------------------------------------------------------|
| Site                                               | Hello Mar                                                | k. <b>Get 15% Off</b> you                                | r order today. Use c                                     | ✓ Account ✓ Cart                                         | NOLES:<br>A   Marquee Elements                           |                                                          |                                                                                                    |
| Shop Departments -                                 | Q                                                        |                                                          |                                                          | Se                                                       | arch                                                     | f 💌 🎦 🔊                                                  | 01. The space at the very top of the page exists as<br>an optional ad zone with the ability to set dynamic<br>HTML content (image & text customization) from the<br>admin interface.                                                     |
| Category 01  Category 02                           | 2                                                        |                                                          |                                                          |                                                          |                                                          |                                                          | 02. As mentioned previously, the category navigation is displayed persistently in the left-hand column.                                                                                                    |
| Category 04<br>Category 05<br>Category 06          |                                                          |                                                          |                                                          | 44                                                       |                                                          |                                                          | 03. Logged in account holders will receive custom<br>greetings and promotional messages in this space.<br>The message can be converted to a Customer<br>Registration CTA when users are logged out, or it<br>can be hidden all together. |
| Category 07  Category 08  Category 09  Category 10 |                                                          | S                                                        | tatic Ad or Slideshow                                    | Block (Dynamic HTN                                       | IL)                                                      |                                                          | 04. A rotating slideshow OR ad content can be<br>inserted here. Will need to specify this area as a<br>dynamic HTML block that can be edited via the site<br>interface (image & text customization).                                     |
|                                                    |                                                          |                                                          |                                                          |                                                          |                                                          |                                                          | B I Left Column Elements                                                                                                    |
|                                                    | Slid                                                     | le 1 ▶                                                   | Slic                                                     | le 2 ▶                                                   | Slide                                                    | 93▶                                                      | 01. The left column provides the opportunity to showcase the site's most popular product offerings.<br>The View All link could go to a unique "Best Sellers" product listing page.                                                       |
| Top Sellers View All >                             | Featured Categ                                           | gory C1                                                  | View All ►                                               | Featured Cate                                            | gory                                                     | View All ►                                               | 02. A prominent CTA directs the user to sign up for the site's email list in order to take advantage of special deals and other incentives.                                                                                              |
| Product 01  Product 02  Product 03                 | Value Messals C2                                         |                                                          |                                                          |                                                          |                                                          |                                                          | 03. The rest of the left column is reserved to add<br>dynamic HTML elements (Ad zones, etc. with image<br>& text customization) as needed via the site's admin<br>interface.                                                             |
| Product 04 >                                       |                                                          |                                                          |                                                          |                                                          |                                                          |                                                          | C I Page Elements                                                                                                    |
| Product 05 >                                       | <b>\$99</b><br>Lorem ipsum dolor sit<br>dolor sit amet › | <b>\$99</b><br>Lorem ipsum dolor sit<br>dolor sit amet › | <b>\$99</b><br>Lorem ipsum dolor sit<br>dolor sit amet › | <b>\$99</b><br>Lorem ipsum dolor sit<br>dolor sit amet → | <b>\$99</b><br>Lorem ipsum dolor sit<br>dolor sit amet › | <b>\$99</b><br>Lorem ipsum dolor sit<br>dolor sit amet › | 01. These zones provide the opportunity to feature<br>a given category of products by displaying a few<br>prominent examples. The "View All" link directs the<br>user to the appropriate category page. These views                      |
|                                                    | Featured Categ                                           | gory                                                     |                                                          |                                                          |                                                          | View All >                                               | can be placed in rows across the page or in a more complex grid.                                                                                                    |
| Enter Your Email                                   |                                                          |                                                          |                                                          |                                                          |                                                          |                                                          | Featured categories can be determined by a                                                                                                    |

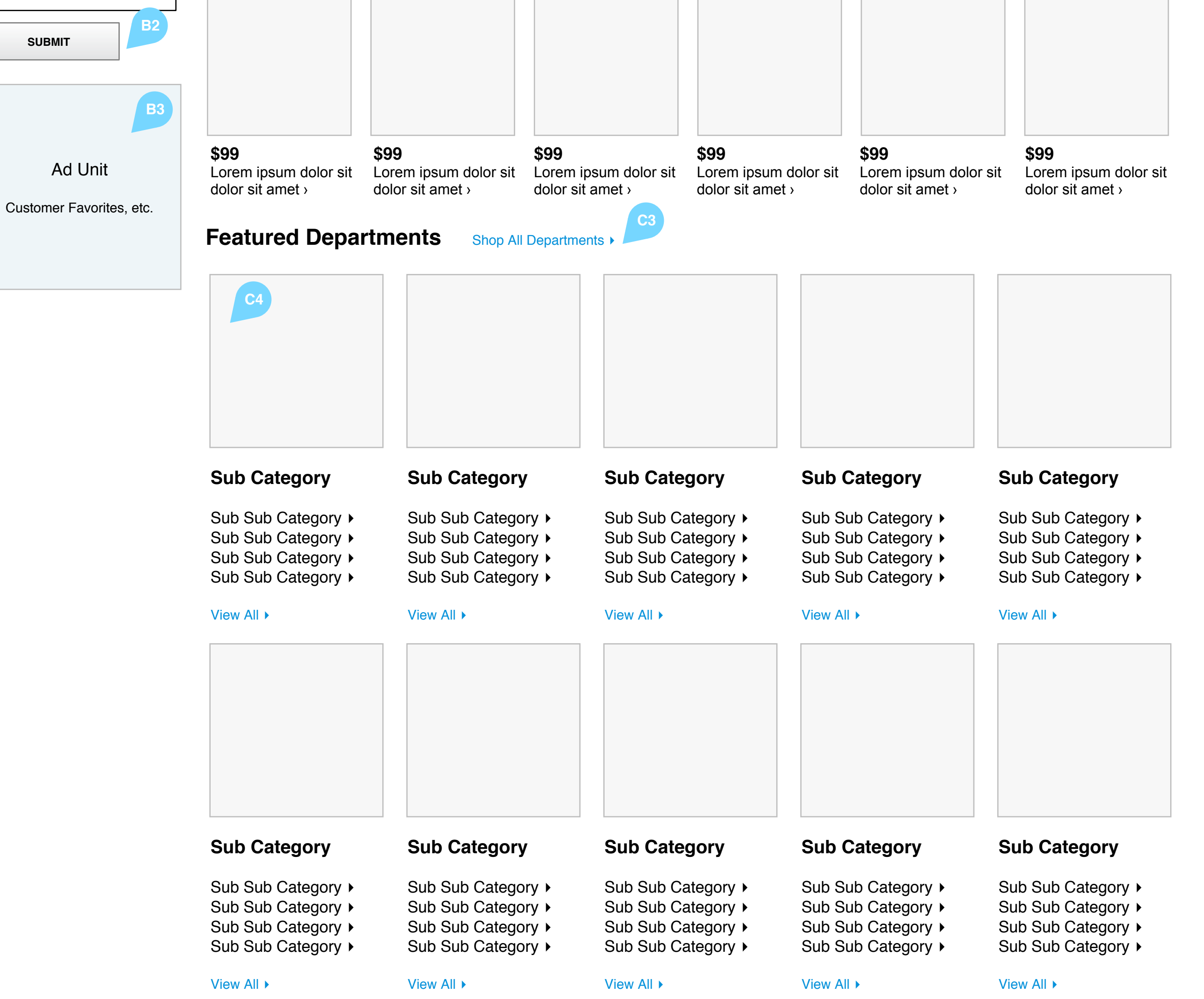

Featured categories can be determined by a number of factors, including new arrivals, number of sales, number of views, seasonal or thematic appropriateness, or recent discounts/clearance items. The number of feature zones available even lends itself to reserving a unique space for each of the criteria above, if desired. The exact logic is yet to be determined, and may need to be altered at different times of the year.

02. Promotional tags can be set at the product level through the admin interface. These flags will then appear wherever that product appears on the site, whether it is on the homepage, category, or listing level.

03. "Shop All Departments" CTA will direct users to the "All Categories" directory page. This page can also be accessed by following the main "Shop Everything" link in the top navigation.

04. Additional zones provide the opportunity to link to deeper site content. Depending on the logic used to determine the featured product content above, as well as the total number of site categories, this area can serve as a complete category listing, or it can round out the list of popular or best-selling categories.

The image shown to represent each category here will be determined dynamically by displaying the best-selling product in each category over the previous 7-day period. The admin interface will also provide the ability to manually select a different product image for special promotions and product launches.

05. User testimonials will be displayed here as a means of building confidence in the site (text customization).

| Static Ad Block (Dynamic HTML) |             |              |                                                    |                                                                      |                                                                      |                                                                      |             |            |        |
|--------------------------------|-------------|--------------|----------------------------------------------------|----------------------------------------------------------------------|----------------------------------------------------------------------|----------------------------------------------------------------------|-------------|------------|--------|
| Recer<br>Test                  | it/Featured | d <b>C</b> 5 | About "Site"<br>Customer Service ><br>Contact Us > | Site Links<br>Content Link ><br>Content Link >                       | Site Links<br>Content Link ><br>Content Link >                       | Site Links<br>Content Link ><br>Content Link >                       | Subscribe t | o Our News | ail    |
|                                |             |              | Affiliate Program ›<br>About Us ›<br>Blog ›        | Content Link ›<br>Content Link ›<br>Content Link ›<br>Content Link › | Content Link ><br>Content Link ><br>Content Link ><br>Content Link > | Content Link ><br>Content Link ><br>Content Link ><br>Content Link > |             |            | SUBMIT |
| Visa Maste                     | r AmEx      | PayPal       | Use of this We                                     | eb site constitutes accept<br>Copyright © 2000-20 <sup>-</sup>       | ance of the User Agreemen<br>11, Site Inc. All rights reserv         | t and Privacy Policy.<br>ed.                                         | Cert.       | Cert.      | Cert.  |

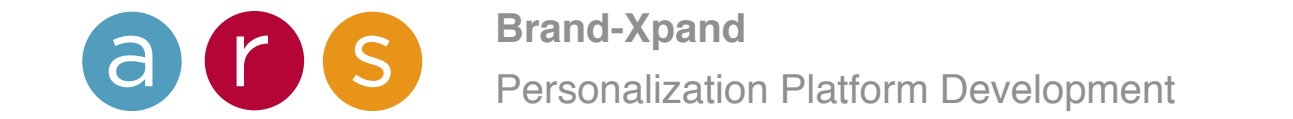

| Site                      | Hello Mark. Get 15% Off       | your order today. Use coup | on code THANKS.         | Remember - Account - Cart |
|---------------------------|-------------------------------|----------------------------|-------------------------|---------------------------|
| Shop Departments -        | Q                             |                            | Search                  | (f ⊵ 👫 🕥                  |
|                           |                               |                            |                         |                           |
| All Categories All Catego | ories Subhead                 | A3                         |                         |                           |
| Home / All Categories -   |                               |                            |                         | Remember 🕶 Sign-In 👻 Cart |
| arent Category 01 )       |                               |                            | B2                      | View All                  |
| arent Category 22         | B1                            | Parent Category Tit        | tle 📂                   |                           |
| arent Catego              | Mess                          |                            |                         |                           |
| arent Category 04 >       | alle                          | Sub Category Category >    | Sub Category Category > | Sub Category Category >   |
| arent Category 05 >       | No                            | Sub Category Category      | Sub Category Category   | Sub Category Category     |
| arent Category 06 >       |                               | Sub Category Category      | Sub Category Category   | Sub Category Category     |
| arent Category 07 >       |                               | Sub Calegory Calegory      | Sub Calegory Calegory   | Sub Category Category     |
| arent Category 08         | \$99                          | Sub Category Category      | Sub Category Category   | Sub Category Category     |
| arent Category 09 >       | Lorem ipsum dolor             | Sub Category Category      | Sub Category Category   | Sub Calegory Calegory     |
| arent Category 10 >       | sit amet, consectetur<br>★★★☆ | Cub Cullegory Cullegory ,  | Cub Calegory Calegory / |                           |
|                           |                               |                            |                         | View All                  |
|                           |                               | Parent Category Tit        | tle                     |                           |
| roduct 01 ►               |                               |                            |                         |                           |
| roduct 02 ►               |                               | Sub Category Category >    | Sub Category Category > | Sub Category Category >   |
| roduct 03 ►               |                               | Sub Category Category      | Sub Category Category > | Sub Category Category >   |
| roduct 04 ►               |                               | Sub Category Category      | Sub Category Category > | Sub Category Category     |
| roduct 05 ►               |                               | Sub Category Category      | Sub Category Category   | Sub Category Category     |
|                           | \$99                          | Sub Category Category      | Sub Category Category   | Sub Category Category     |
|                           | Lorem ipsum dolor             | Sub Category Category      | Sub Category Category   | Sub Calegory Calegory     |
| oin Our Mailing List      | sit amet, consectetur         |                            |                         |                           |

#### A | Marquee Elements

01. Category navigation is displayed persistently in the left-hand column here as well.

02. Logged in account holders will receive custom greetings and promotional messages in this space. The message can be converted to a Customer Registration CTA when users are logged out, or it can be hidden all together. It can also display a static banner when necessary.

03. Breadcrumb/Filter bar is sticky, meaning that it will "stick" to the top of the browser window on scroll.

04. The cart and account links are sticky and follow the user down the page when they scroll through the product listing experience.

05. The category title area will be built to accommodate dynamic HTML updates via the admin interface. This will allow admin to specify product imagery within the category heading area and set custom subheadings for categories, subs and listings (depicted here in italics).

**Reference:** http://www.cafepress.com/+mugs

#### B | Page Elements

01. Each category will display a featured item that can be used to represent the category as a whole. The image provides a direct link to that product's detail page. The featured item slot will automatically update with the best-selling item of the last 7 days – with the ability to manually insert any other specified product through the admin interface.

02. This page shows the complete list of all the site's parent categories. The sub category lists under each parent are complete on this page as well. Each link in the list directs to a separate listing page.

Enter Your Email

SUBMIT

Customer Favorites, etc.

Ad Unit

# Parent Category Title

 $\bigstar \bigstar \bigstar \bigstar \bigstar \bigstar$ 

\$99

**★★★**★☆

Lorem ipsum dolor

sit amet, consectetur

| Sub Category Category > | Sub Category Category > | Sub Category Category > |
|-------------------------|-------------------------|-------------------------|
| Sub Category Category > | Sub Category Category > | Sub Category Category > |
| Sub Category Category > | Sub Category Category > | Sub Category Category > |
| Sub Category Category > | Sub Category Category > | Sub Category Category > |
| Sub Category Category > | Sub Category Category > | Sub Category Category > |
| Sub Category Category > | Sub Category Category > | Sub Category Category > |
| Sub Category Category > | Sub Category Category > |                         |

View All ►

|                                            | Parent Category Tit     | le                      | View All ►              |
|--------------------------------------------|-------------------------|-------------------------|-------------------------|
|                                            | Sub Category Category > | Sub Category Category > | Sub Category Category > |
|                                            | Sub Category Category > | Sub Category Category > | Sub Category Category > |
|                                            | Sub Category Category > | Sub Category Category > | Sub Category Category > |
|                                            | Sub Category Category > | Sub Category Category > | Sub Category Category > |
| <b>*</b>                                   | Sub Category Category > | Sub Category Category > | Sub Category Category > |
| \$99                                       | Sub Category Category > | Sub Category Category > | Sub Category Category > |
| Lorem ipsum dolor<br>sit amet, consectetur | Sub Category Category > | Sub Category Category > |                         |
| ★★★☆                                       |                         |                         |                         |

| Static Ad Block (Dynamic HTML) |                                                    |                                                                      |                                                                      |                                                                      |             |                                     |                 |
|--------------------------------|----------------------------------------------------|----------------------------------------------------------------------|----------------------------------------------------------------------|----------------------------------------------------------------------|-------------|-------------------------------------|-----------------|
| Recent/Featured                | About "Site"<br>Customer Service ›<br>Contact Us › | Site Links<br>Content Link ›<br>Content Link ›                       | Site Links<br>Content Link ›<br>Content Link ›                       | Site Links<br>Content Link ›<br>Content Link ›                       | Subscribe t | <b>o Our News</b><br>Enter Your Ema | i <b>letter</b> |
|                                | Affiliate Program ›<br>About Us ›<br>Blog ›        | Content Link ›<br>Content Link ›<br>Content Link ›<br>Content Link › | Content Link ›<br>Content Link ›<br>Content Link ›<br>Content Link › | Content Link ›<br>Content Link ›<br>Content Link ›<br>Content Link › |             |                                     | SUBMIT          |
| Visa Master AmEx PayPal        | Use of this We                                     | eb site constitutes accept<br>Copyright © 2000-201                   | ance of the User Agreemen<br>11, Site Inc. All rights reserve        | t and Privacy Policy.<br>ed.                                         | Cert.       | Cert.                               | Cert.           |

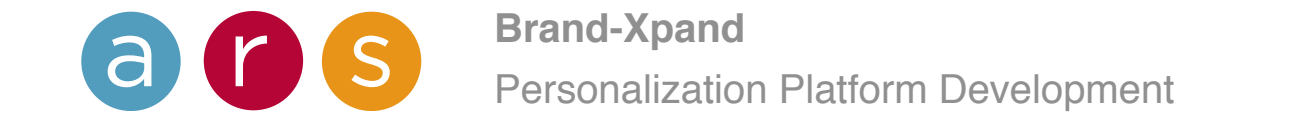

| Site                   | Hello Mark. Get 15% Off your order today. Use coupon code THANKS. | Remember - Account - Cart                       |
|------------------------|-------------------------------------------------------------------|-------------------------------------------------|
| Shop Departments -     | Q Search                                                          | (f 💟 👫 🔊                                        |
| Descriptive Category   | A3<br>Title Category Title Submead                                | }                                               |
| Home / Category -      |                                                                   | Remember <del>▼</del> Sign-In <del>▼</del> Cart |
| Browse Categories      |                                                                   |                                                 |
| Sub Category 01        |                                                                   |                                                 |
| Sub Category 02        |                                                                   |                                                 |
| Sub Category 03 ►      |                                                                   |                                                 |
| Sub Category 04        |                                                                   |                                                 |
| Sub Category 05 >      | Static Ad Block (Dynamic HTML)                                    |                                                 |
| Sub Category 06 ►      |                                                                   |                                                 |
| Sub Category 07 ►      |                                                                   |                                                 |
| Sub Category 08 >      |                                                                   |                                                 |
| Sub Category 09 >      |                                                                   |                                                 |
| 3ub Category 10 ►      |                                                                   |                                                 |
| Γop Sellers View All ► | A7                                                                |                                                 |
| Product 01             | NIESS .                                                           |                                                 |
| Product 02             |                                                                   |                                                 |
| roduct 0.3             |                                                                   |                                                 |
| Product 04             |                                                                   |                                                 |
| Product 05 N           |                                                                   |                                                 |

### A | Page Elements

01. Once the user reaches the category level, the category navigation dropdown retracts.

02. The logged in account holder message persists on the category pages as well.

03. The category title area will be built to accommodate dynamic HTML updates via the admin interface. This will allow admin to specify product imagery within the category heading area and set custom subheadings for categories, subs and listings (depicted here in italics).

**Reference:** http://www.cafepress.com/+mugs

04. Breadcrumb navigation appears at this stage, with the ability to dynamically shift to a different category via the breadcrumb bar's dropdown.

05. All the available subcategories are displayed in the left-hand navigation below the filter/breadcrumb bar.

06. This ad zone is optional. It can be hidden all together using the admin interface.

07. Promotional tags can be determined through the admin interface. These flags will then appear wherever that product appears on the site, whether it is on the homepage, category, or listing level.

08. Text content related to this category will be placed here, adding SEO value to the page.

|                             | Sub Category                                         | Sub Category                                                 | Sub Category                                                 | Sub Category                                                 | Sub Category                                                 |
|-----------------------------|------------------------------------------------------|--------------------------------------------------------------|--------------------------------------------------------------|--------------------------------------------------------------|--------------------------------------------------------------|
| Join Our Mailing List       | Sub Sub Category                                     | Sub Sub Category                                             | Sub Sub Category                                             | Sub Sub Category                                             | Sub Sub Category >                                           |
| Enter Your Email            | Sub Sub Category  Sub Sub Category  Sub Sub Category | Sub Sub Category  Sub Sub Sub Category  Sub Sub Sub Category | Sub Sub Category  Sub Sub Sub Category  Sub Sub Sub Category | Sub Sub Category  Sub Sub Sub Category  Sub Sub Sub Category | Sub Sub Category  Sub Sub Sub Category  Sub Sub Sub Category |
| SUBMIT                      | View All ►                                           | View All ►                                                   | View All ►                                                   | View All ►                                                   | View All ►                                                   |
|                             |                                                      |                                                              |                                                              |                                                              |                                                              |
| Ad Unit                     |                                                      |                                                              |                                                              |                                                              |                                                              |
| Customer Favorites,<br>etc. |                                                      |                                                              |                                                              |                                                              |                                                              |
|                             | Sub Category                                         | Sub Category                                                 | Sub Category                                                 | Sub Category                                                 | Sub Category                                                 |
|                             | Sub Sub Category >                                   | Sub Sub Category >                                           | Sub Sub Category >                                           | Sub Sub Category >                                           | Sub Sub Category >                                           |
|                             | Sub Sub Category                                     | Sub Sub Category                                             | Sub Sub Category                                             | Sub Sub Category                                             | Sub Sub Category >                                           |
|                             | Sub Sub Category                                     | Sub Sub Category                                             | Sub Sub Category                                             | Sub Sub Category                                             | Sub Sub Category                                             |
|                             | View All ►                                           | View All ►                                                   | View All >                                                   | View All ►                                                   | View All ►                                                   |
|                             |                                                      |                                                              |                                                              |                                                              |                                                              |

# SEO Support Content For This Category

Lorem ipsum dolor sit amet, consectetur adipisicing elit, sed do eiusmod tempor incididunt ut labore et dolore magna aliqua. Ut enim ad minim veniam, quis nostrud exercitation ullamco laboris nisi ut aliquip ex ea commodo consequat. Duis aute irure dolor in reprehenderit in voluptate velit esse cillum dolore eu fugiat nulla pariatur. Excepteur sint occaecat cupidatat non proident, sunt in culpa qui officia deserunt mollit anim id est laborum.

|                         | Static Ad Block (Dynamic HTML)                              |                                                                                        |                                                                                        |                                                                                        |             |                |               |
|-------------------------|-------------------------------------------------------------|----------------------------------------------------------------------------------------|----------------------------------------------------------------------------------------|----------------------------------------------------------------------------------------|-------------|----------------|---------------|
| Becent/Featured         | About "Site"                                                | Site Links                                                                             | Site Links                                                                             | Site Links                                                                             | Subscribe t | o Our News     | sletter       |
| Testimonials            | Contact Us ›<br>Affiliate Program ›<br>About Us ›<br>Blog › | Content Link ><br>Content Link ><br>Content Link ><br>Content Link ><br>Content Link > | Content Link ><br>Content Link ><br>Content Link ><br>Content Link ><br>Content Link > | Content Link ><br>Content Link ><br>Content Link ><br>Content Link ><br>Content Link > | E           | Enter Your Ema | ail<br>Submit |
| Visa Master AmEx PayPal | Use of this We                                              | eb site constitutes accept<br>Copyright © 2000-201                                     | ance of the User Agreemen<br>1, Site Inc. All rights reserve                           | t and Privacy Policy.<br>ed.                                                           | Cert.       | Cert.          | Cert.         |

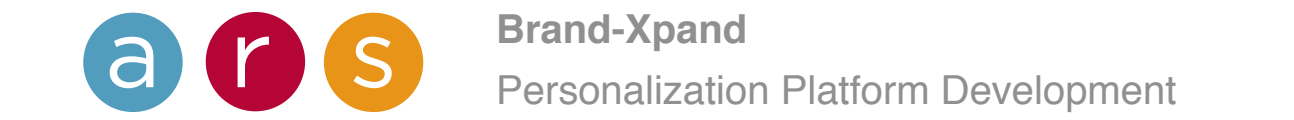

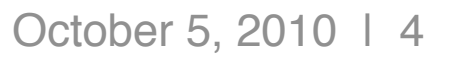

| Site                             | Hello Mark. Get 15% Off your order today. Use coupon code T | HANKS. | Remember - Account - Cart                       |
|----------------------------------|-------------------------------------------------------------|--------|-------------------------------------------------|
| Shop Departments -               | Q                                                           | Search | (F 🔽 🔀 🕥                                        |
| Lescriptive Category Ti          | tle Sub Category Title Subhead                              |        |                                                 |
| Home / Category - / Sub Category | ▼                                                           |        | Remember <del>▼</del> Sign-In <del>▼</del> Cart |

| Browse Categories                                                                                                    |                  |                               |    |  |
|----------------------------------------------------------------------------------------------------|------------------|-------------------------------|----|--|
| Sub Category 01 ><br>Sub Category 02 ><br>Sub Category 03 ><br>Sub Category 04 ><br>Sub Category 05 ><br>Sub Category 06 ><br>Sub Category 07 ><br>Sub Category 08 ><br>Sub Category 09 ><br>Sub Category 10 > |                  | Static Ad Block (Dynamic HTMI | _) |  |
| Top SellersView All >Product 01 >Product 02 >Product 03 >Product 04 >Product 05 >                                                                                                    | Value Messale A5 |                               |    |  |

### A | Page Elements

01. As the site's taxonomy and structure warrant it, there will also be category landing pages at the Sub Category level. These pages will be based on the same template as the parent category page.

02. Sub Category headings will be equipped with the same dynamic HTML update abilities as the parent Category headers, so images and custom subheadings can be added to this area.

03. The left-hand navigation will show the same list of sub categories as its parent category page's navigation.

04. This ad zone is optional. It can be hidden all together using the admin interface.

05. Promotional tags can be determined through the admin interface. These flags will then appear wherever that product appears on the site, whether it is on the homepage, category, or listing level.

06. Text content related to this category will be placed here, adding SEO value to the page.

|                             | Sub Category                                         | Sub Category                                                 | Sub Category                                                 | Sub Category                                                 | Sub Category                                                 |
|-----------------------------|------------------------------------------------------|--------------------------------------------------------------|--------------------------------------------------------------|--------------------------------------------------------------|--------------------------------------------------------------|
| Join Our Mailing List       | Sub Sub Category                                     | Sub Sub Category                                             | Sub Sub Category                                             | Sub Sub Category                                             | Sub Sub Category                                             |
| Enter Your Email            | Sub Sub Category  Sub Sub Category  Sub Sub Category | Sub Sub Category  Sub Sub Sub Category  Sub Sub Sub Category | Sub Sub Category  Sub Sub Sub Category  Sub Sub Sub Category | Sub Sub Category  Sub Sub Sub Category  Sub Sub Sub Category | Sub Sub Category  Sub Sub Sub Category  Sub Sub Sub Category |
| SUBMIT                      | View All ►                                           | View All ►                                                   | View All ►                                                   | View All ►                                                   | View All ►                                                   |
|                             |                                                      |                                                              |                                                              |                                                              |                                                              |
| Ad Unit                     |                                                      |                                                              |                                                              |                                                              |                                                              |
| Customer Favorites,<br>etc. |                                                      |                                                              |                                                              |                                                              |                                                              |
|                             | Sub Category                                         | Sub Category                                                 | Sub Category                                                 | Sub Category                                                 | Sub Category                                                 |
|                             | Sub Sub Category >                                   | Sub Sub Category >                                           | Sub Sub Category                                             | Sub Sub Category >                                           | Sub Sub Category >                                           |
|                             | Sub Sub Category >                                   | Sub Sub Category >                                           | Sub Sub Category >                                           | Sub Sub Category >                                           | Sub Sub Category >                                           |
|                             | Sub Sub Category >                                   | Sub Sub Category                                             | Sub Sub Category                                             | Sub Sub Category                                             | Sub Sub Category >                                           |
|                             | Sub Sub Category >                                   | Sub Sub Category >                                           | Sub Sub Category >                                           | Sub Sub Category >                                           | Sub Sub Category >                                           |
|                             | View All >                                           | View All >                                                   | View All >                                                   | View All >                                                   | View All ►                                                   |
|                             |                                                      |                                                              |                                                              |                                                              |                                                              |

# SEO Support Content For This Category

Lorem ipsum dolor sit amet, consectetur adipisicing elit, sed do eiusmod tempor incididunt ut labore et dolore magna aliqua. Ut enim ad minim veniam, quis nostrud exercitation ullamco laboris nisi ut aliquip ex ea commodo consequat. Duis aute irure dolor in reprehenderit in voluptate velit esse cillum dolore eu fugiat nulla pariatur. Excepteur sint occaecat cupidatat non proident, sunt in culpa qui officia deserunt mollit anim id est laborum.

|                         | Static Ad Block (Dynamic HTML)                              |                                                                                        |                                                                                        |                                                                                        |             |                |               |
|-------------------------|-------------------------------------------------------------|----------------------------------------------------------------------------------------|----------------------------------------------------------------------------------------|----------------------------------------------------------------------------------------|-------------|----------------|---------------|
| Becent/Featured         | About "Site"                                                | Site Links                                                                             | Site Links                                                                             | Site Links                                                                             | Subscribe t | o Our News     | sletter       |
| Testimonials            | Contact Us ›<br>Affiliate Program ›<br>About Us ›<br>Blog › | Content Link ><br>Content Link ><br>Content Link ><br>Content Link ><br>Content Link > | Content Link ><br>Content Link ><br>Content Link ><br>Content Link ><br>Content Link > | Content Link ><br>Content Link ><br>Content Link ><br>Content Link ><br>Content Link > | E           | Enter Your Ema | ail<br>Submit |
| Visa Master AmEx PayPal | Use of this We                                              | eb site constitutes accept<br>Copyright © 2000-201                                     | ance of the User Agreemen<br>1, Site Inc. All rights reserve                           | t and Privacy Policy.<br>ed.                                                           | Cert.       | Cert.          | Cert.         |

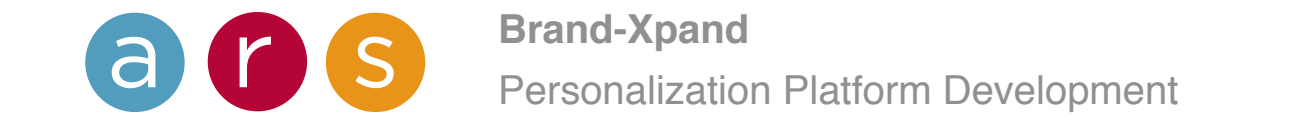

#### Site Hello Mark. Get 15% Off your order today. Use coupon code THANKS. Remember - Account - Cart (FI 🔽 🚰 🔊 Q Shop Departments -Search **Descriptive Listings Title** Listing Title Subhead Home / Category - / Sub Cat -Sort By - Price Filter - Other Filter -Remember - Sign-In - Cart **Browse Categories A3** Sub Sub Group 01 A2 Sub Sub Group 02 > Sub Sub Group 03 ▸ Sub Sub Group 04 > Sub Sub Group 05 + \$99 \$99 \$99 \$99 \$99 Sub Sub Group 06 ▶ **A5** Lorem ipsum dolor sit Lorem ipsum dolor sit Lorem ipsum dolor sit Lorem ipsum dolor sit Lorem ipsum dolor sit Sub Sub Group 07 ▶ dolor sit amet > dolor sit amet > dolor sit amet > dolor sit amet > dolor sit amet > \*\*\*\*\* \*\*\*\*\* \*\*\*\*\* \*\*\*\*\* \*\*\*\*\* Sub Sub Group 08 > Sub Sub Group 09 ▶ Sub Sub Group 10 ▶ **Top Sellers** View All ► Product 01 ▶ \$99 Product 02 ▶ Lorem ipsum dolor sit amet, consectetur \$99 \$99 \$99 \$99 Product 03 ▶ Lorem ipsum dolor sit Lorem ipsum dolor sit **Product Details** • Lorem ipsum dolor sit Lorem ipsum dolor sit Product 04 ▶ dolor sit amet > dolor sit amet > dolor sit amet > dolor sit amet > Remember **•** \*\*\*\*\* \*\*\*\*\* \*\*\*\*\* \*\*\*\*\* \*\*\*\*\* Product 05 ▶

## Notes:

**A**4

#### A | Page Elements

01. The breadcrumb navigation displays the sorting and filtering options available on the page.

02. The appropriate sub group navigation persists on each listing page.

03. Value message flags can be determined through the admin interface. These flags will then appear wherever that product appears on the site, whether it is on the homepage, category, or listing level.

04. Much like the logic employed on the homepage for featured category content, the listing page can be designed to feature product content according to any number of preset criteria. Products can be shown in order of newness, number of views, number of sales, etc. It is even possible to create a composite listing view logic that devotes certain rows/areas of the list to each one of these separate criteria.

05. The basic listing unit displays a primary product image, plus the price, product title and its cumulative customer star rating.

06. Hovering over any product listing brings up an expanded view that provides links to the product's detailed description, plus a link to add the item to the user's list of remembered products. This highlight expansion functionality will also be employed whenever a product is used as a featured item on a category or sub-category page as well.

07. Additional product results will load automatically on scroll, eliminating the need for traditional pagination.

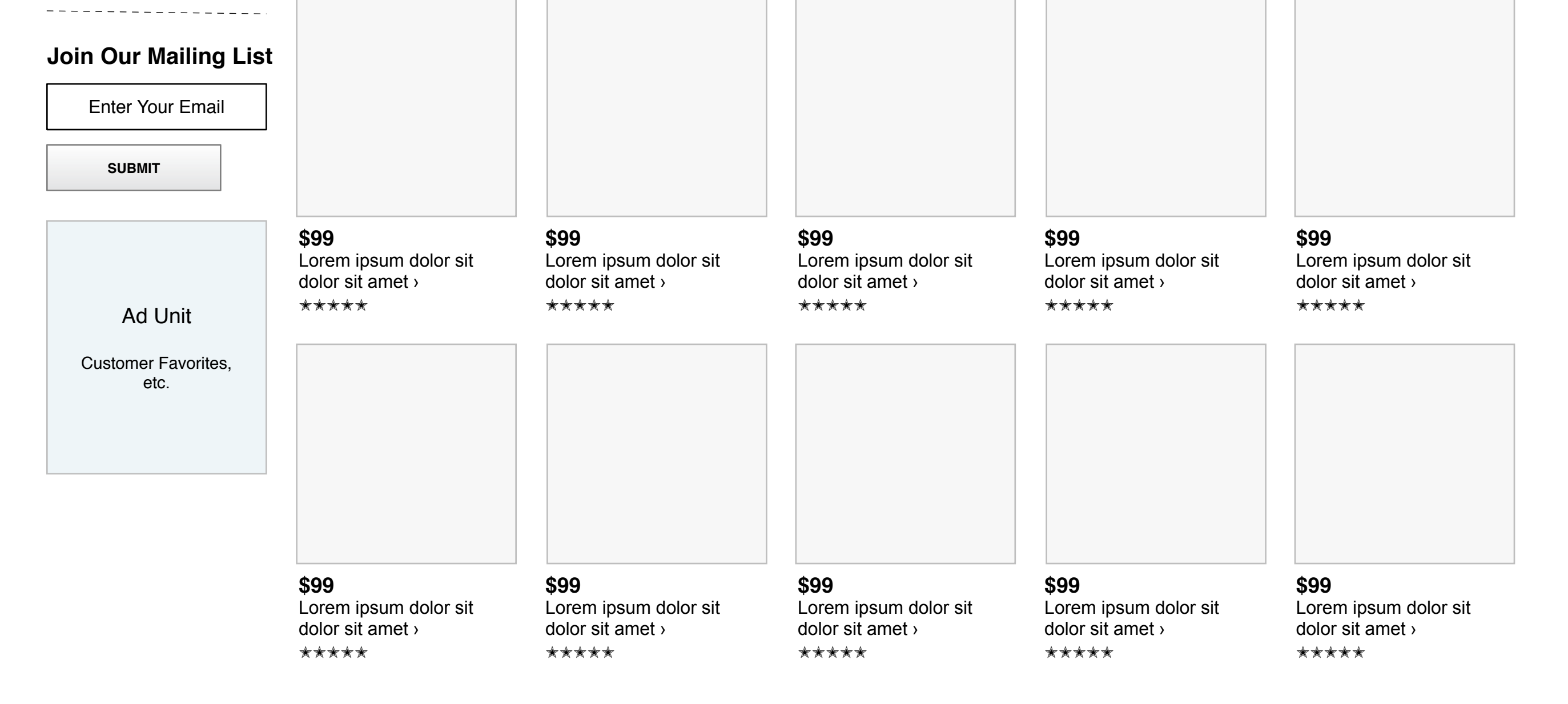

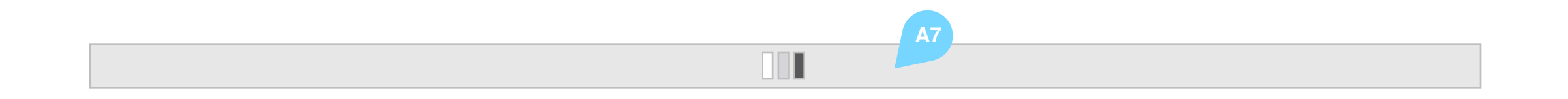

|                         | Static Ad Block (Dynamic HTML)                              |                                                                                        |                                                                                        |                                                                                        |             |                |               |
|-------------------------|-------------------------------------------------------------|----------------------------------------------------------------------------------------|----------------------------------------------------------------------------------------|----------------------------------------------------------------------------------------|-------------|----------------|---------------|
| Becent/Featured         | About "Site"                                                | Site Links                                                                             | Site Links                                                                             | Site Links                                                                             | Subscribe t | o Our News     | sletter       |
| Testimonials            | Contact Us ›<br>Affiliate Program ›<br>About Us ›<br>Blog › | Content Link ><br>Content Link ><br>Content Link ><br>Content Link ><br>Content Link > | Content Link ><br>Content Link ><br>Content Link ><br>Content Link ><br>Content Link > | Content Link ><br>Content Link ><br>Content Link ><br>Content Link ><br>Content Link > | E           | Enter Your Ema | ail<br>Submit |
| Visa Master AmEx PayPal | Use of this We                                              | eb site constitutes accept<br>Copyright © 2000-201                                     | ance of the User Agreemen<br>1, Site Inc. All rights reserve                           | t and Privacy Policy.<br>ed.                                                           | Cert.       | Cert.          | Cert.         |

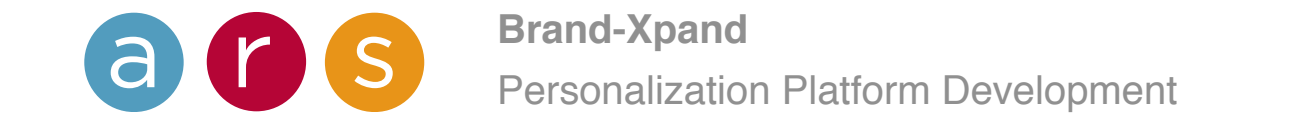

| Si   | te                           |               | Hello Ma | ark. <b>Get 15% Off</b> y | our order today | <i>ı</i> . Use coupon c | code <b>THANKS</b> . | Remember - Account - Cart                       |
|------|------------------------------|---------------|----------|---------------------------|-----------------|-------------------------|----------------------|-------------------------------------------------|
| Shop | Department                   | S <b>•</b>    | Q        |                           |                 |                         | Search               |                                                 |
| Page | e Title Page                 | Title Subhead | A1       |                           |                 |                         |                      |                                                 |
| Home | Category -                   | Sub Cat 🗸     |          | Sort By <del>-</del>      | Price Filter -  | Other Filter -          |                      | Remember <del>▼</del> Sign-In <del>▼</del> Cart |
|      | Category >                   |               |          |                           |                 |                         |                      |                                                 |
| - 1  | Category >                   |               |          |                           |                 |                         |                      |                                                 |
| - 1  | Category ►                   |               |          |                           |                 |                         |                      |                                                 |
| - 1  | Category >                   | ٨2            |          |                           |                 |                         |                      |                                                 |
|      | 0,                           |               |          |                           |                 |                         |                      |                                                 |
| - 1  | Category •                   |               |          |                           |                 |                         |                      |                                                 |
|      | Category >                   |               |          |                           |                 |                         |                      |                                                 |
|      | Category  Category  Category |               |          |                           |                 |                         |                      |                                                 |

A | Breadcrumbs + "Filter" Bar

01. Breadcrumb/Filter bar is sticky, meaning that it will "stick" to the top of the browser window on scroll.

Reference: http://www.pinterest.com

02. In conduction with being a traditional visualization of a user's path, breadcrumbs will also allow the user to navigate to other categories and sub-categories via dropdown menu selections for all of the categories and sub-categories (plus sub-subs, as needed).

Menu will activate on hover and selections will be made "on click". The Breadcrumb text will reflect the current user selection.

03. On product listing pages, breadcrumb bar will also feature filter and sorting option relevant to the current path/selection. Once the product catalog is fleshed out, specific filtering and sort logic will be determined.

04. On scroll, utility navigation will "lock" into the Breadcrumb/Filter bar.

|                         | Static Ad Block (Dynamic HTML)                     |                                                                      |                                                                      |                                                                      |             |                                     |                 |
|-------------------------|----------------------------------------------------|----------------------------------------------------------------------|----------------------------------------------------------------------|----------------------------------------------------------------------|-------------|-------------------------------------|-----------------|
| Recent/Featured         | About "Site"<br>Customer Service ›<br>Contact Us › | Site Links<br>Content Link ›<br>Content Link ›                       | Site Links<br>Content Link ›<br>Content Link ›                       | Site Links<br>Content Link ›<br>Content Link ›                       | Subscribe t | <b>o Our News</b><br>Enter Your Ema | i <b>letter</b> |
|                         | Affiliate Program ›<br>About Us ›<br>Blog ›        | Content Link ›<br>Content Link ›<br>Content Link ›<br>Content Link › | Content Link ›<br>Content Link ›<br>Content Link ›<br>Content Link › | Content Link ›<br>Content Link ›<br>Content Link ›<br>Content Link › |             |                                     | SUBMIT          |
| Visa Master AmEx PayPal | Use of this We                                     | eb site constitutes accept<br>Copyright © 2000-201                   | ance of the User Agreemen<br>11, Site Inc. All rights reserve        | t and Privacy Policy.<br>ed.                                         | Cert.       | Cert.                               | Cert.           |

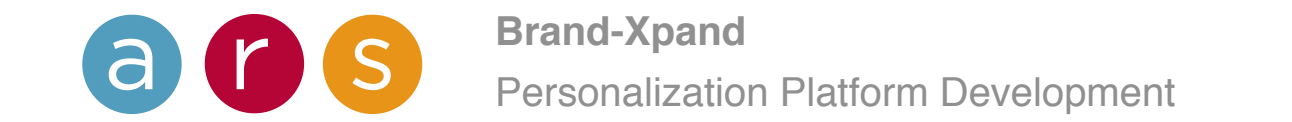

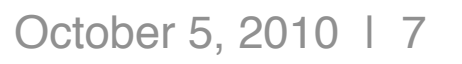

| Site                          | Hello Mark. Get 15% Off your order today. Use coupon code Th | IANKS. | Remember - Account - Cart |
|-------------------------------|--------------------------------------------------------------|--------|---------------------------|
| Shop Departments -            | Q                                                            | Search | 🕌 🛂 🕄                     |
|                               |                                                              |        |                           |
| Home / Category - / Sub Cat - |                                                              |        | Remember - Sign-In - Cart |

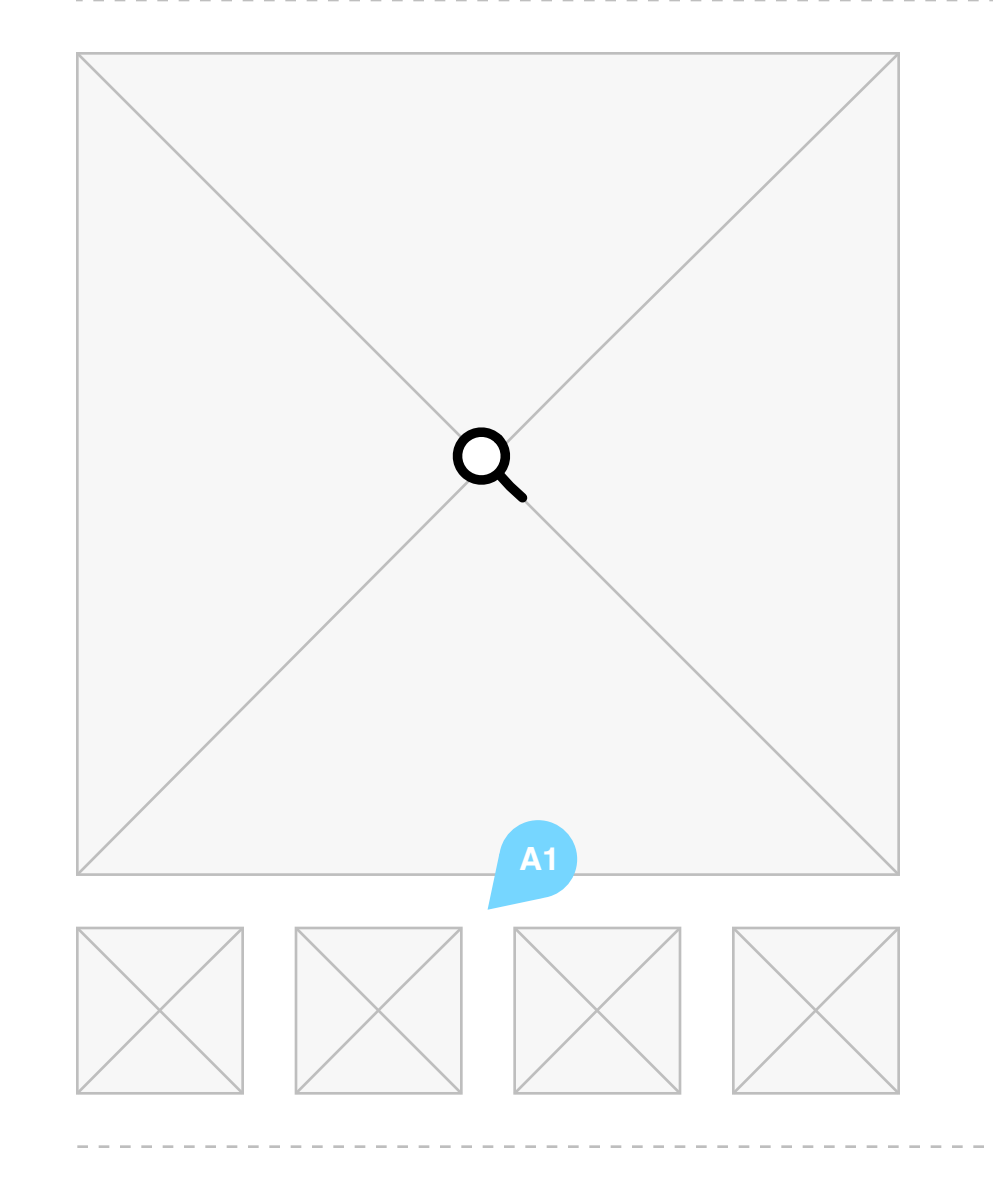

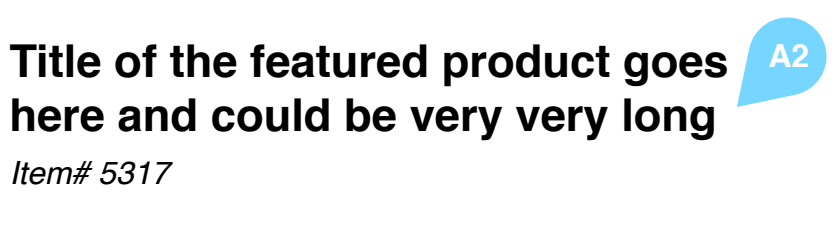

Our exclusive cartoon figures love the cookies stored in this cookie jar and the smiles on their faces prove it! We feature any family name, first names or title across the top of the cookie jar, along with everyone's first name personalized below each character for a very personal touch!

Choose grandparent, adult, youth, or baby figures, male or **A**3 female, light or dark complexions.

- Cookie jar features traditional design with airtight lid and ribbed detail at the base.
- Beautifully crafted of fine quality, heavyweight, chip-resistant ٠ stoneware.
- Measures 10 1/2"H x 6 1/2" in diameter.
- Dishwasher safe. Printed design is permanent.

Makes a very special gift mom, grandma or any avid baker will enjoy filling with baked confections for years to come!

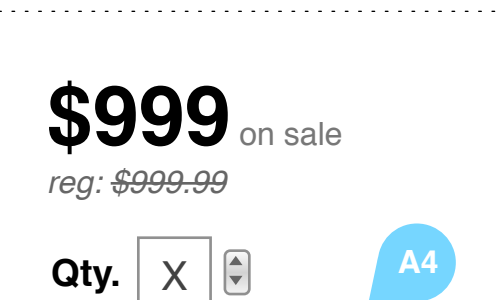

In Stock Ships in XX days via sample shipping method.

 $\star \star \star \star \star$ Based on 22 reviews ► Write a review >

Personalize & Add To Cart

# Notes:

#### **A | Product Detail Elements**

01. The page features a large, high quality image of the product. Alternate views are shown in thumbnail and can be clicked on for inspection at the larger, featured size. A zoom function is applied to the images so customers can examine the product in better detail.

02. The product title is designed to accommodate longer naming conventions. The product's item number is also shown below the title for ease of identification when ordering by phone.

03. The product description combines a discussion of the product with a selection of 3–5 bullets highlighting its unique features or specifications.

04. Pricing and shipping information is conveyed in a straightforward manner. The overall customer rating is also included here.

05. Clicking on this button moves the user down the page into the personalization interface.

06. A range of products that feature the same customization options or are otherwise united in theme can be termed a "collection". These optional zones provide the opportunity to cross-sell other items within that collection. Alternately, this space can be used for a more traditional recommendation engine (i.e. Related Products). If only one of the two recommended zones applies to a given product, the widget will be full width.

The products shown in these widgets can be hovered over for more information, just like on the product listing page.

#### **B** | Personalization Interface

01. This wireframe presents several different personalization interface scenarios that are likely to be used. They are general examples, and it is likely that additional custom personalization forms and fields will need to be developed when the product line is fully realized.

# **Shop The Collection**

#### **Related Products** View All >

View All ►

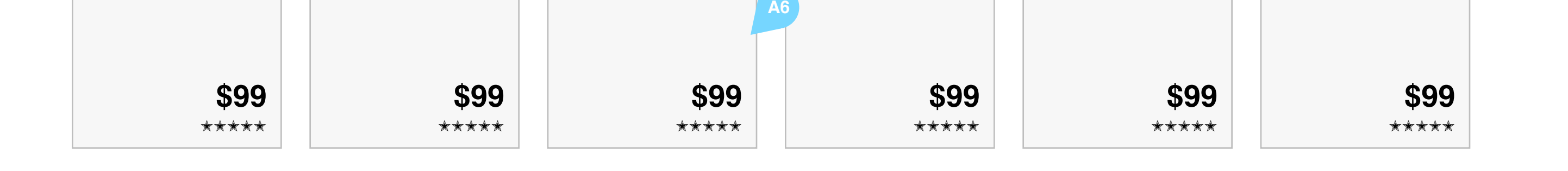

| B2 | Personalization Option 1 (?)     MM     DD                        |
|----|-------------------------------------------------------------------|
|    | Personalization Option 2 (?) Custom Text Field                    |
|    | Make Selection                                                    |
|    | Personalization Option 3 (?)       B5         Custom Text Field 1 |
|    | Custom Text Field 1                                               |
|    | Custom Text Field 1<br>+ Add Another Text Line >                  |
|    | Personalization Option 4 (?)                                      |
|    | Custom Text Field 1                                               |

02. The personalization experience features a live preview image that updates itself automatically as the user selects each option. The preview image will scroll down the page as the user cycles through all the available options so that it occupies a consistent part of the screen.

03. Personalization Option 1 is a sample of the most specific, directed personalization input: a calendar date.

04. Personalization Option 2 is a sample text input where the user can add a line of text and choose the size, color and font the text is printed in.

05. Personalization Option 3 is a sample of a product with multiple lines of text available for personalization.

06. Personalization Option 4 reflects a hybrid personalization option that includes both a selectable image and a text label (title/name). This type of setup can also be used for those products where the user can select from a list of available text inscriptions or poems, or choose to create their own message.

07. Personalization Option 5 is the photo upload interface for photo-personalized products.

08. The user is prompted to review all of the input details before proceeding to the cart.

C | Product Details Associated Content

01. Product reviews and comments are available for each details page. This example shows integration with Facebook, but there are other 3rd party solutions that can be implemented here.

02. Cumulative star ratings are featured prominently here as well.

03. Each product will have a list of associated tags. Each tag should link to its own listing page.

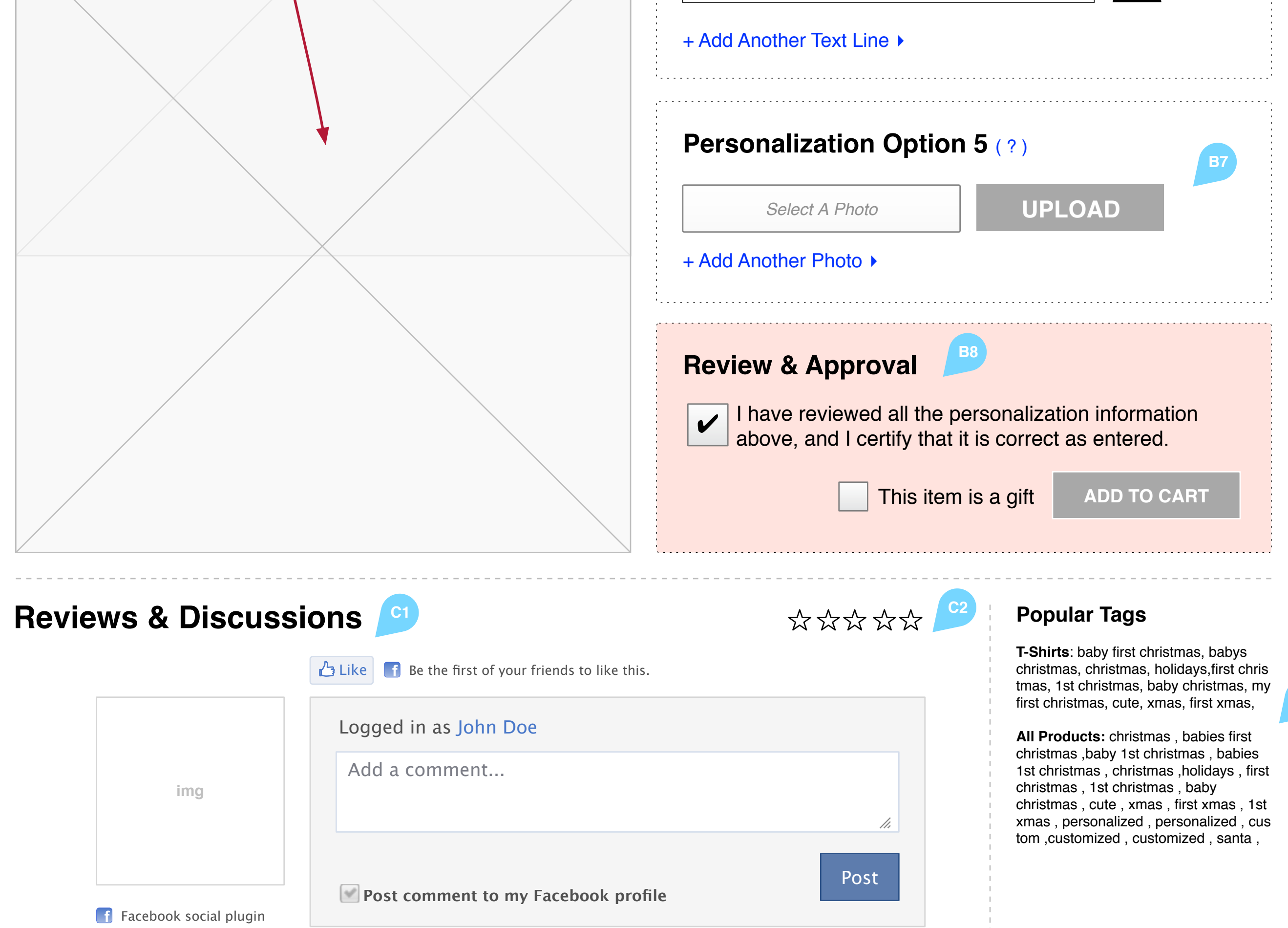

|                                 |                                                           | Static Ad Bloo                                     | ck (Dynamic HTML)                                             |                                                    |             |                |         |
|---------------------------------|-----------------------------------------------------------|----------------------------------------------------|---------------------------------------------------------------|----------------------------------------------------|-------------|----------------|---------|
|                                 | About "Site"                                              | Site Links                                         | Site Links                                                    | Site Links                                         | Subscribe t | o Our News     | sletter |
| Recent/Featured<br>Testimonials | Customer Service ›<br>Contact Us ›<br>Affiliate Program › | Content Link ›<br>Content Link ›                   | Content Link ›<br>Content Link ›                              | Content Link ›<br>Content Link ›<br>Content Link › | E           | Enter Your Ema | ail     |
|                                 | About Us ><br>Blog >                                      | Content Link ><br>Content Link ><br>Content Link > | Content Link ><br>Content Link ><br>Content Link >            | Content Link ><br>Content Link ><br>Content Link > |             |                | SUBMIT  |
| Visa Master AmEx PayPal         | Use of this We                                            | b site constitutes accept<br>Copyright © 2000-201  | ance of the User Agreement<br>1, Site Inc. All rights reserve | t and Privacy Policy.                              | Cert.       | Cert.          | Cert.   |

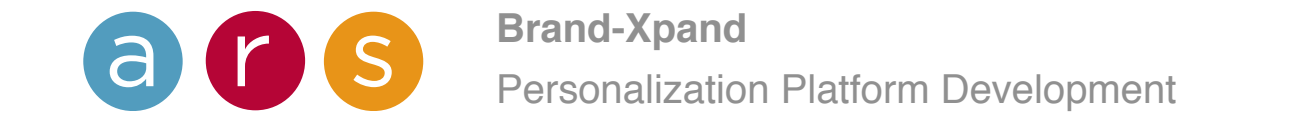

# 10 Checkout / Shopping Cart

## **Authors:** Matthew Jansick Mark Bane

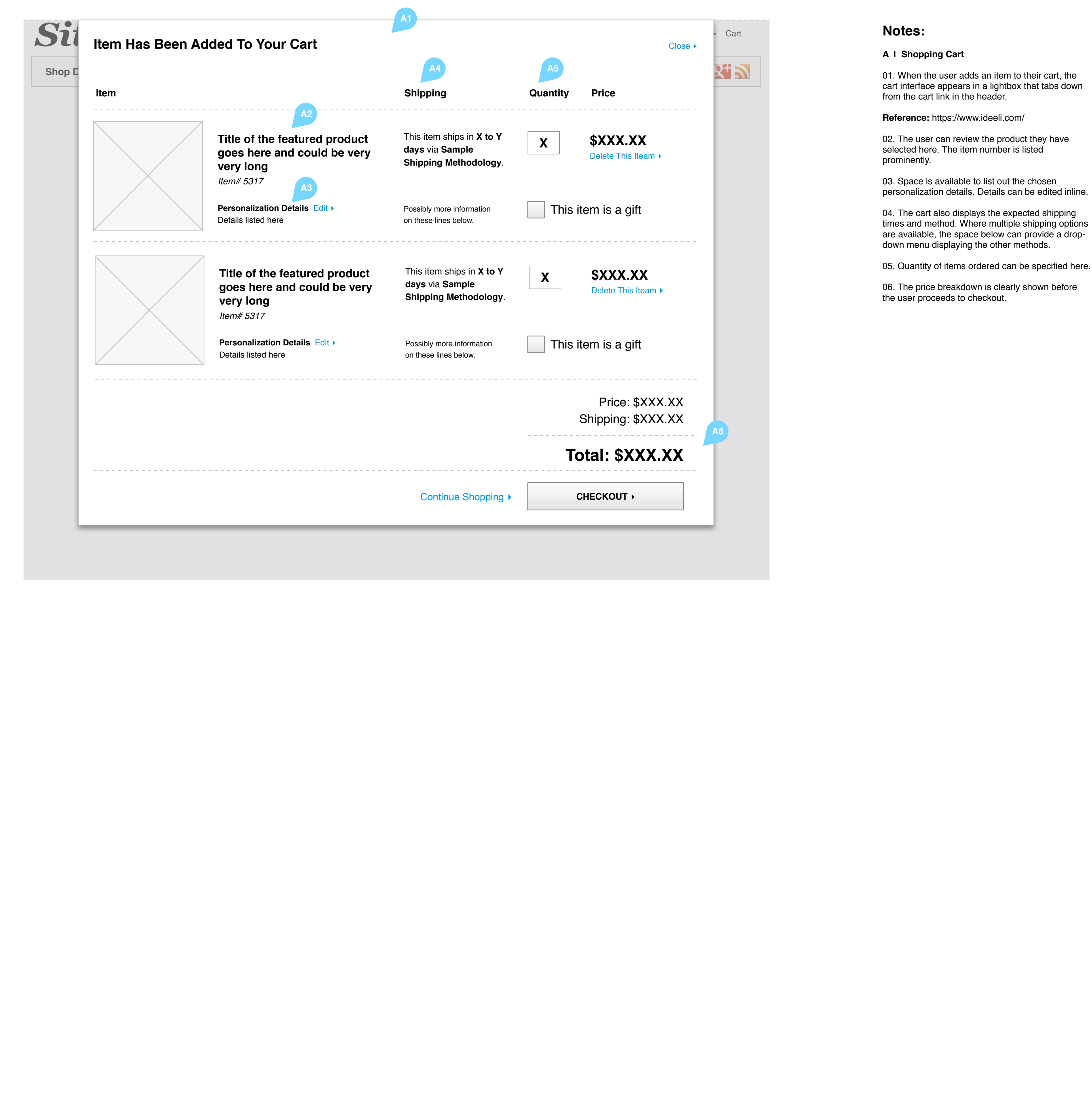

01. When the user adds an item to their cart, the cart interface appears in a lightbox that tabs down from the cart link in the header.

03. Space is available to list out the chosen personalization details. Details can be edited inline.

04. The cart also displays the expected shipping times and method. Where multiple shipping options are available, the space below can provide a drop-

06. The price breakdown is clearly shown before

| Static Ad Block (Dynamic HTML) |                                                                                                    |                                                    |                                                                                                    |            |                             |  |  |
|--------------------------------|----------------------------------------------------------------------------------------------------|----------------------------------------------------|----------------------------------------------------------------------------------------------------|------------|-----------------------------|--|--|
| Recent/Featured                | About "Site"<br>Customer Service >                                                                                                    | Site Links                                         | Site Links                                                                                                    | Site Links | Subscribe to Our Newsletter |  |  |
| Testimonials                   | Contact Us >Content Link >Affiliate Program >Content Link >About Us >Content Link >Blog >Content Link >Content Link >Content Link >Content Link >Content Link > |                                                    | Content Link >Content Link >Content Link >Content Link >Content Link >Content Link >Content Link >Content Link >Content Link >Content Link >Content Link >Content Link > |            | Enter Your Email            |  |  |
| Visa Master AmEx PayPal        | Use of this We                                                                                                    | eb site constitutes accept<br>Copyright © 2000-201 | Cert. Cert. Cert.                                                                                                    |            |                             |  |  |

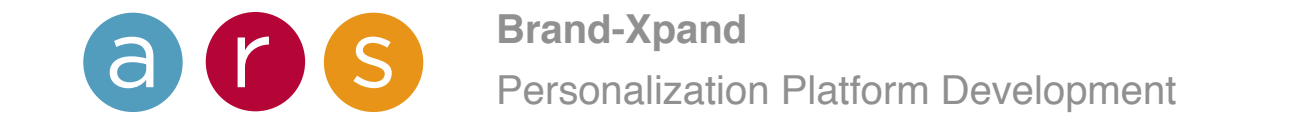

# 11 Checkout / Checkout Login

| Sign In                        | Create An Account  |
|--------------------------------|--------------------|
| Email Address *                | Email Address *    |
| Password *                     | Password *         |
| Forgot Your Password?  Sign-In | Confirm Password * |
|                                | Register           |
|                                | B2 A3              |
| FB Conr                        | nect with Facebook |

Notes:

A | Checkout Login

Reference: https://www.ideeli.com/login

01. If the user is not already logged into their account, the cart displays a prompt message allowing them to log in or create a new account.

02. There is a standard link for users to follow in order to recover/reset forgotten passwords.

03. Users do not have to sign up (or sign in) to order; there is also a "Continue as Guest" option available.

## **B** | Registration

01. Customer Registration can be done inside the cart interface itself to better expedite the ordering process.

02. Customers can use their Facebook Accounts to expedite registration.

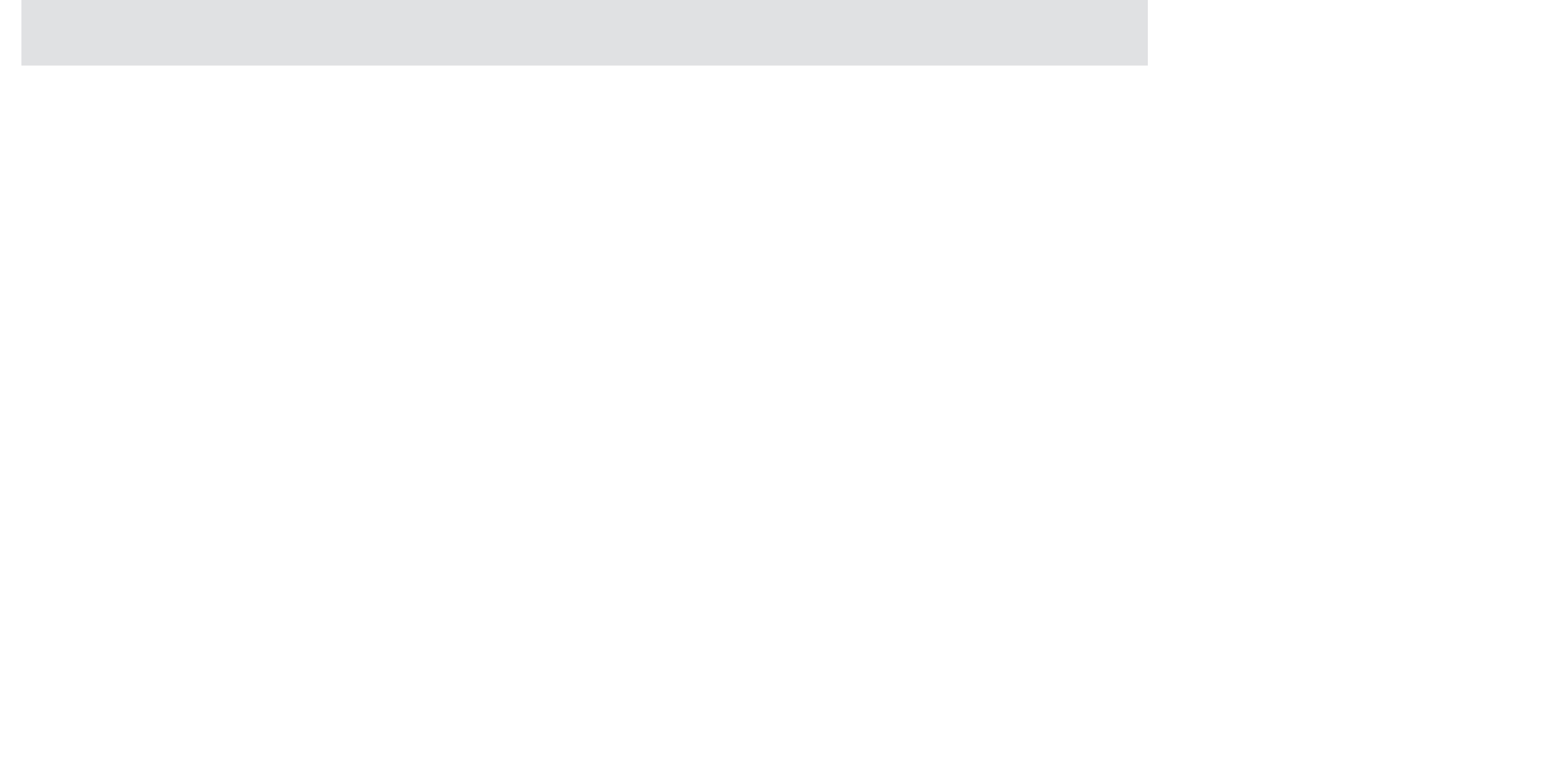

| Static Ad Block (Dynamic HTML) |                                                                                                    |                                                    |                                                                                                    |            |                             |  |  |
|--------------------------------|----------------------------------------------------------------------------------------------------|----------------------------------------------------|----------------------------------------------------------------------------------------------------|------------|-----------------------------|--|--|
| Recent/Featured                | About "Site"<br>Customer Service >                                                                                                    | Site Links                                         | Site Links                                                                                                    | Site Links | Subscribe to Our Newsletter |  |  |
| Testimonials                   | Affiliate Program ><br>About Us ><br>Blog ><br>Content Link ><br>Content Link ><br>Content Link ><br>Content Link ><br>Content Link ><br>Content Link > |                                                    | Content Link >Content Link >Content Link >Content Link >Content Link >Content Link >Content Link >Content Link >Content Link >Content Link >Content Link >Content Link > |            | SUBMIT                      |  |  |
| Visa Master AmEx PayPal        | Use of this We                                                                                                    | eb site constitutes accept<br>Copyright © 2000-201 | Cert. Cert. Cert.                                                                                                    |            |                             |  |  |

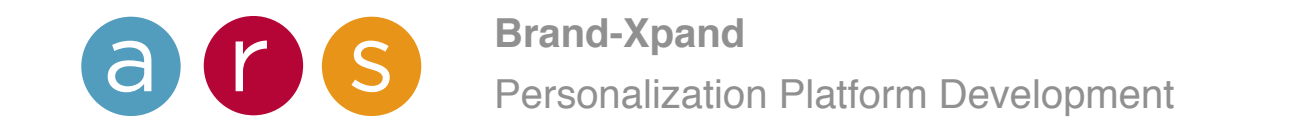

| hop Departments 👻                        | Q             |              | Search       | f 😕 👫 🔊           |
|------------------------------------------|---------------|--------------|--------------|-------------------|
| Billing & Shippin                        | g Information |              |              |                   |
| illing                                   |               | Shipping     |              | Payment Method    |
| First Name *                             | Address 01 *  | First Name * | Address 01 * | Name on Card *    |
| Last Name *                              | Address 02    | Last Name *  | Address 02   | Card Type *       |
| Company                                  | City *        | Company      | City *       | Card Number *     |
| Telephone *                              | State *       | Telephone *  | State *      | Mon * 🔻 Day * 🕶   |
| Fax                                      | ZIP Code *    | Fax          | ZIP Code *   | Save this card A3 |
| ] Ship to this address<br>Required Field | A2            |              |              |                   |

# Notes:

A I Billing & Shipping Information

01. Payment and shipping information are collected in one screen for faster shopping.

02. For added convenience, the user can click once to use the same address for both billing and shipping.

03. Credit cards can be saved in the user's account for faster ordering later.

| Static Ad Block (Dynamic HTML) |                                                                                                    |            |                                                                                                    |            |                  |            |               |
|--------------------------------|----------------------------------------------------------------------------------------------------|------------|----------------------------------------------------------------------------------------------------|------------|------------------|------------|---------------|
| Becent/Featured                | About "Site"                                                                                                    | Site Links | Site Links                                                                                                    | Site Links | Subscribe t      | o Our News | sletter       |
| Testimonials                   | Contact Us > Content Link ><br>Affiliate Program > Content Link ><br>About Us > Content Link ><br>Blog > Content Link ><br>Content Link ><br>Content Link > |            | Content Link >Content Link >Content Link >Content Link >Content Link >Content Link >Content Link >Content Link >Content Link >Content Link >Content Link >Content Link > |            | Enter Your Email |            | ail<br>Submit |
| Visa Master AmEx PayPal        | Use of this We                                                                                                    | Cert.      | Cert.                                                                                                    | Cert.      |                  |            |               |

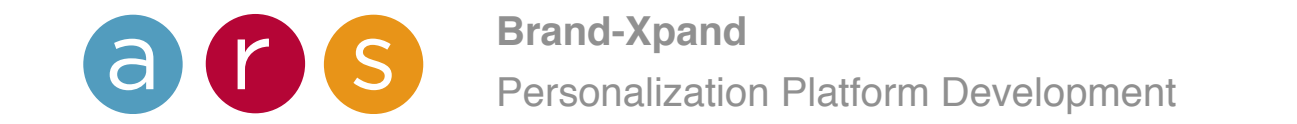

| Shop Departments -                                                               | Q                                                                                |                            | Sea                                                                          | arch     | f 😕 🏹              |
|----------------------------------------------------------------------------------|----------------------------------------------------------------------------------|----------------------------|------------------------------------------------------------------------------|----------|--------------------|
| Review Your Orde                                                                 | r A1                                                                             |                            |                                                                              |          |                    |
| ltem                                                                             |                                                                                  |                            | Shipping                                                                     | Quantity | Price              |
|                                                                                  | Title of the featured pr<br>could be very very lor<br>Item# 5317                 | roduct goes here and<br>ng | This item ships in <b>X to Y</b><br>days via Sample<br>Shipping Methodology. | X        | \$XXX.XX           |
|                                                                                  | Personalization Details<br>Details listed here                                   |                            | Possibly more information on these lines below.                              |          |                    |
| Shipping & Billing De                                                            | tails                                                                            |                            |                                                                              |          | Price: \$XXX.XX    |
| Shipping Address Edit >                                                          | Billing Address Edit >                                                           | Payment Method Edit        |                                                                              |          | Tax: \$XXX.XX      |
| Matthew Jansick                                                                  | Matthew Jansick                                                                  | Matthew Jansick            |                                                                              |          | Shipping: \$XXX.XX |
| 1001 Reeds Lake Road<br>Chattanooga, TN 37415<br>United States<br>(423) 364-4188 | 1001 Reeds Lake Road<br>Chattanooga, TN 37415<br>United States<br>(423) 364-4188 | XXXX-1142<br>03/2014       |                                                                              | Т        | otal: \$XXX.XX     |
|                                                                                  |                                                                                  |                            | Edit Order <b>&gt;</b>                                                       | s        | Submit Order ►     |

### A | Order Review

01. The last stage of the shopping cart provides a review of all the information entered, as well as all the shipping and cost details.

02. Ideally, these items will all be editable from this screen as well.

| Static Ad Block (Dynamic HTML)  |                                                                                                    |                                                    |                                                                                                    |                                                |                      |                         |  |
|---------------------------------|----------------------------------------------------------------------------------------------------|----------------------------------------------------|----------------------------------------------------------------------------------------------------|------------------------------------------------|----------------------|-------------------------|--|
| Recent/Featured<br>Testimonials | About "Site"<br>Customer Service ,<br>Contact Us ,                                                                           | Site Links<br>Content Link ›<br>Content Link ›     | Site Links<br>Content Link ›<br>Content Link ›                                                                                                    | Site Links<br>Content Link ›<br>Content Link › | Subscribe to Our Nev | <b>vsletter</b><br>nail |  |
|                                 | Affiliate Program > Content Link ><br>About Us > Content Link ><br>Blog > Content Link ><br>Content Link ><br>Content Link > |                                                    | Content Link > Content Link ><br>Content Link > Content Link ><br>Content Link > Content Link ><br>Content Link > Content Link ><br>Content Link > Content Link > |                                                |                      | SUBMIT                  |  |
| Visa Master AmEx PayPal         | Use of this We                                                                                                    | eb site constitutes accept<br>Copyright © 2000-201 | Cert. Cert.                                                                                                    | Cert.                                          |                      |                         |  |

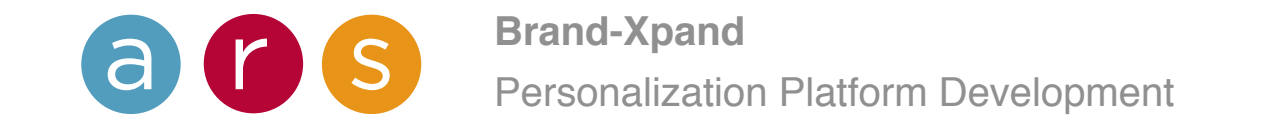

| op Departments <del>-</del>                                                                                                    | Q                                                                                                    | Search                 | f 💌 👫 🔊             |
|----------------------------------------------------------------------------------------------------|----------------------------------------------------------------------------------------------------|------------------------|---------------------|
| Thank You F                                                                                                    | For Your Order                                                                                                    | Other items that may i | nterest you:        |
| Your order number is 5<br>You will receive an ord<br>to track its progress. P<br>separately, see your or<br>Tell A Friend: Facebook | er confirmation email with details of your order and a link<br>lease note that your items may ship and deliver<br>order number above for details. | \$99<br>****           | <b>\$99</b><br>**** |
| Your Account ><br>Checkout as a Guest? Cre                                                                                          | eate an account now ►                                                                                                    |                        | <b>\$</b>           |
|                                                                                                    |                                                                                                    | \$99<br>****           | <b>\$99</b><br>**** |

A | Order Confirmation

01. The last cart screen confirms the user's order. They are issued an order number, and a confirmation email follows it up.

02. When the user clicks the "Continue Shopping" button, they are returned to the product details page they were shopping on originally.

| Static Ad Block (Dynamic HTML) |                                             |                                                                      |                                                                                        |                                                                                        |              |          |         |  |
|--------------------------------|---------------------------------------------|----------------------------------------------------------------------|----------------------------------------------------------------------------------------|----------------------------------------------------------------------------------------|--------------|----------|---------|--|
| Recent/Featured                | About "Site"<br>Customer Service >          | Site Links                                                           | Site Links                                                                             | Site Links                                                                             | Subscribe to | Our News | sletter |  |
| l estimoniais                  | Affiliate Program ›<br>About Us ›<br>Blog › | Content Link ›<br>Content Link ›<br>Content Link ›<br>Content Link › | Content Link ><br>Content Link ><br>Content Link ><br>Content Link ><br>Content Link > | Content Link ,<br>Content Link ,<br>Content Link ,<br>Content Link ,<br>Content Link , |              |          | SUBMIT  |  |
| Visa Master AmEx PayPal        | Use of this We                              | Cert.                                                                | Cert.                                                                                  | Cert.                                                                                  |              |          |         |  |

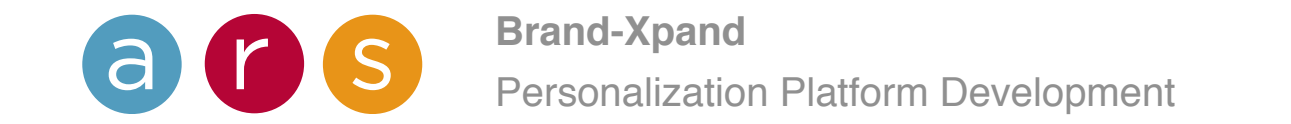